## **EMu Documentation**

# Thesaurus Browse View & Hierarchy View tab

**Document Version 1** 

EMu 5.0

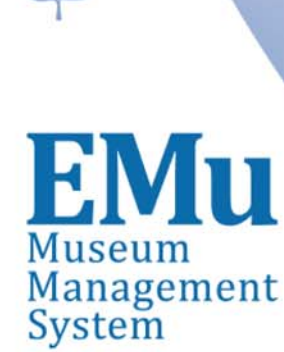

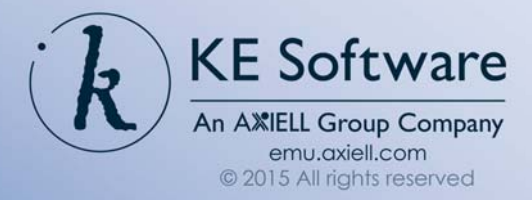

# Contents

| SECTION   | 1 | Browse View                             | 1  |
|-----------|---|-----------------------------------------|----|
|           |   | The primary selection                   | 3  |
|           |   | Browse View right-click menu options    | 4  |
|           |   | View menu options                       | 8  |
| SECTION 2 | 2 | Hierarchy View tab                      | 9  |
|           |   | Hierarchy View right-click menu options | 10 |
|           |   | Index                                   | 13 |

### $S \in C T I O N$ 1

## **Browse View**

Browse View mode in the EMu Thesaurus module provides a hierarchical view of all loaded thesauri. It interacts seamlessly with other modes (Search, Display and Edit), views (List, Contact Sheet, Page and Details), and with the Hierarchy View tab (page 9).

Browse View mode is enabled by selecting **View>Browse View** from the Thesaurus module Menu bar. When the system is set to display a left-to-right language, the Browse View panel displays to the left of the main Thesaurus module window (as below); in a system displaying a right-to-left language (e.g. Arabic), the panel displays to the right of the main Thesaurus module window.

By default, the Browse View will show the top-level terms for all available thesauri when Browse View is enabled. In this example, four thesauri are available:

| 🔛 Thesaurus (1) - Search                                                                                                    |                                                                                                    |             |         |              |                                |           |          | • ×   |
|----------------------------------------------------------------------------------------------------|----------------------------------------------------------------------------------------------------|-------------|---------|--------------|--------------------------------|-----------|----------|-------|
| File Edit Select View Tools                                                                                                    | Tabs Multim                                                                                         | edia Windov | w Help  |              |                                |           |          |       |
| DA                                                                                                    |                                                                                                    |             |         |              |                                |           |          | N?    |
| X Australian Pictorial Thesaurus     X Schools Online Thesaurus     X Schools Online Thesaurus     X Top of the AAT hierarchies     X Top of the TGN hierarchy | Term Details<br>Term:<br>Acronym:<br>Status:<br>Preference Deta<br>Use:<br>Used For:<br>Alternates: |             |         | 2<br>2<br>00 | Vald Tem<br>Tes<br>Scope Notes | r         | - No     |       |
|                                                                                                    | Tem                                                                                                 | Herarchy    | History | Nets         | Notes                          | Mutimedia | Security | A 4 3 |
| Search                                                                                                    |                                                                                                    |             |         |              |                                | e         | mu Admin | 20013 |

Users are able to navigate the thesaurus hierarchy by selecting the plus symbol (+) beside a term to reveal the next level of child terms, and so on. Terms without the plus symbol do not have any child terms.

The green tick ( $\checkmark$ ) and red cross ( $\Join$ ) indicate a term's validity as specified by the **Valid Term** options on the Term tab. Terms with a green tick have a *Valid Term* value of Yes, those with a red cross have a *Valid Term* value of No.

Selecting a term in the Browse View panel displays its record in the main Thesaurus module window using the currently selected display view (e.g. List, Details, etc.). If EMu is in Search mode when a term is selected, the system will automatically shift to Display mode. In this example, selecting the **ions** term shifts us from Search to Display mode and displays the ions record in List View:

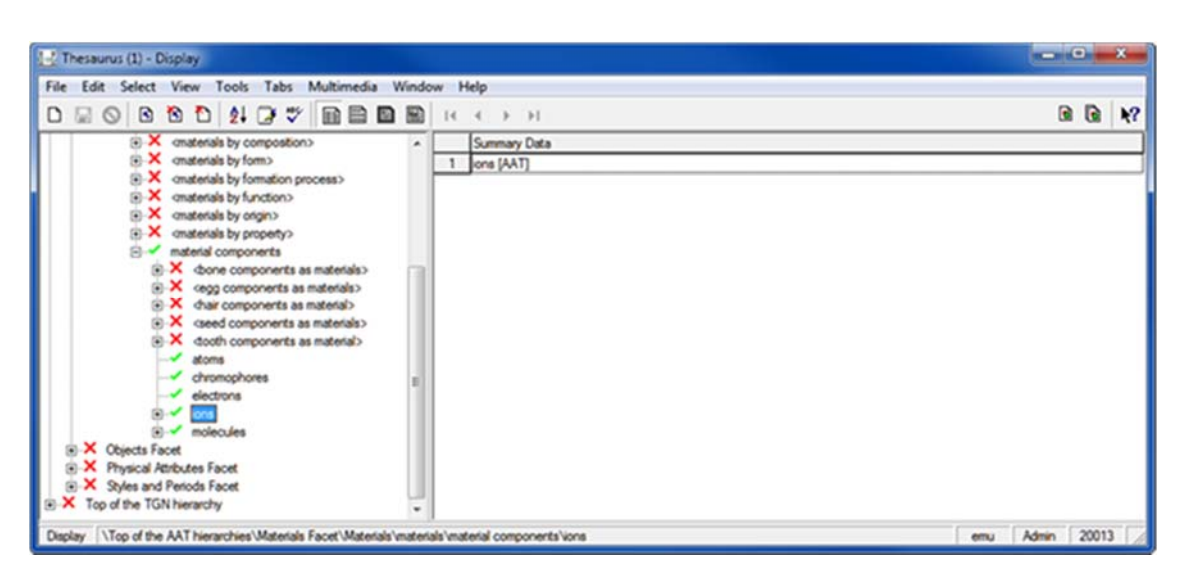

Multiple terms can be selected using the Control (^) or Shift ( $\hat{U}$ ) keys while clicking with the mouse. The Control key allows multiple individual terms to be selected (or deselected) anywhere. The Shift key allows all of the terms between two terms to be selected.

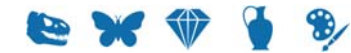

### The primary selection

It is possible to select one or more terms in the Browse View (page 4) and on the Hierarchy View tab (page 9). The term that was last selected is called the *primary selection*. You can identify the *primary selection* by its dotted border. In this example two terms have been selected in Browse View, ions and cations, and ions is the *primary selection* term:

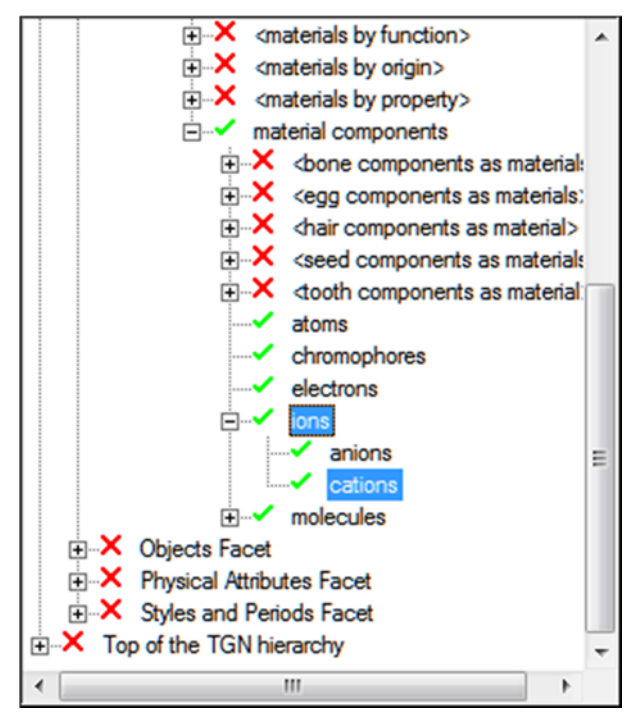

## **Browse View right-click menu options**

Right-click the Browse View to display a menu with options for interacting with a term and, more generally, the hierarchy. In this example the atoms term has been right-clicked to display the menu:

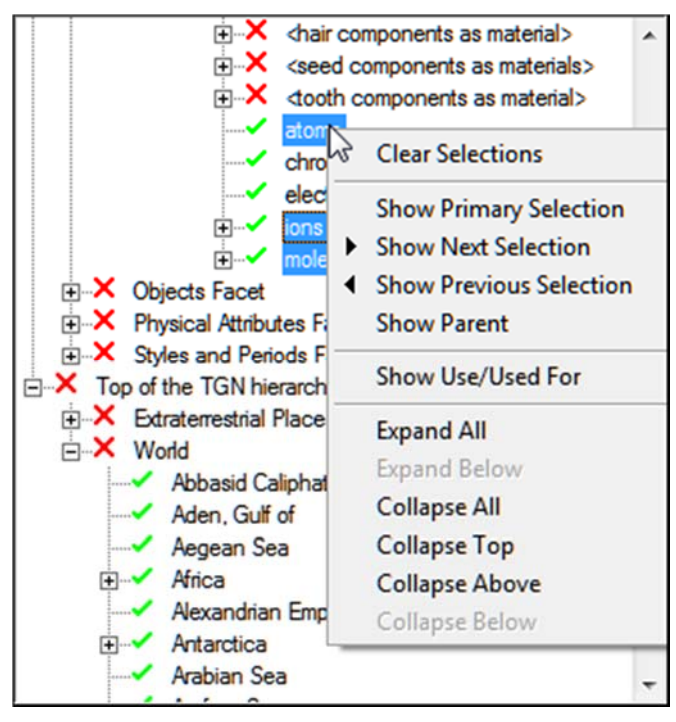

If an option is greyed out, it is not currently valid. It is not necessary to click a specific term in order to access the Browse View menu (you can click anywhere in the Browse View to access the menu); however some options are only valid when right-clicking a term.

#### The menu options are:

| Menu option             | Description                                                                                                    |
|-------------------------|----------------------------------------------------------------------------------------------------|
| <b>Clear Selections</b> | Clears the selection of any and all selected terms.                                                                                                    |
| Show Primary Selection  | Locate and display the term that is the <i>primary selection</i> .                                                                                                    |
|                         | This option is useful if you have scrolled away from<br>the <i>primary selection</i> term in the Browse View.<br>Right-click anywhere in the Browse View and select<br><b>Show Primary Selection</b> to locate the <i>primary</i><br><i>selection</i> term in the Browse View. |
|                         | In this example the <i>primary selection</i> (ions) is not displayed in the Browse View. Right-click anywhere in the Browse View and select <b>Show</b>                                                                                                    |

8)

| option | Description                                                                                                    |
|--------|----------------------------------------------------------------------------------------------------|
|        | Primary Selection:                                                                                                    |
|        | Paria, Gulf of<br>Philippine Sea<br>Red Sea<br>Roman Empire<br>Rome_Ancient                                                                                                    |
|        | <ul> <li>Select Clear Selections</li> <li>Serper Sicily,</li> <li>Silk R</li> <li>South</li> <li>South</li> <li>South</li> <li>South</li> <li>South</li> <li>Show Previous Selection</li> <li>Show Previous Selection</li> <li>Show Previous Selection</li> <li>Show Previous Selection</li> <li>Show Previous Selection</li> </ul> |
|        | Third<br>Timor<br>Tundz<br>Under<br>Under<br>Under<br>Under<br>Collapse All<br>United<br>United<br>Collapse Above<br>United<br>Collapse Below                                                                                                    |
|        | Vestem Roman Empire<br>Yıldız Dağları                                                                                                    |

ions is located and displayed at the top of the Browse View:

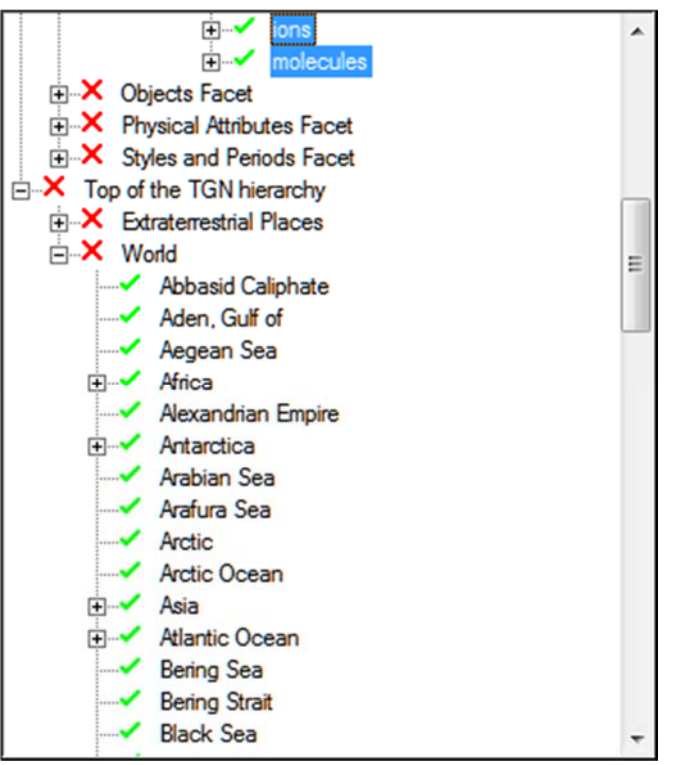

#### **Show Next Selection**

Men

Move to the next selected term and make it the *primary selection*.

| Menu option             | Description                                                                                                    |  |  |
|-------------------------|----------------------------------------------------------------------------------------------------|--|--|
|                         | In the example above, ions is the <i>primary selection</i> .<br>Right-click anywhere in the Browse View and select<br><b>Show Next Selection</b> to make molecules the<br><i>primary selection</i> .<br>If you were to select <b>Show Next Selection</b> again,<br>the <i>primary selection</i> would loop back to the first<br>selected term, atoms in this case. |  |  |
| Show Previous Selection | Move to the previous selected term and make it th <i>primary selection</i> .                                                                                                    |  |  |
|                         | In the example above, ions is the <i>primary selection</i> .<br>Right-click anywhere in the Browse View and select<br><b>Show Previous Selection</b> to make atoms the<br><i>primary selection</i> and display its details in the main<br>module window.                                                                                                    |  |  |
|                         | If you were to select <b>Show Previous Selection</b> again, the <i>primary selection</i> would loop back to the last selected term, molecules in this case.                                                                                                    |  |  |
| Show Parent             | Right-click a child term to reveal its immediate parent term. The parent term is displayed at the top of the Browse View.                                                                                                    |  |  |
|                         | When we select <b>Show Parent</b> in this example:                                                                                                    |  |  |
|                         | magnets                                                                                                    |  |  |
|                         | Clear Selections                                                                                                    |  |  |
|                         | B. Show Primary Selection                                                                                                    |  |  |
|                         | Show Next Selection                                                                                                    |  |  |
|                         | s Show Previous Selection                                                                                                    |  |  |
|                         | in → mater Show Use/Used For                                                                                                    |  |  |
|                         | Expand All                                                                                                    |  |  |
|                         | Expand Below                                                                                                    |  |  |
|                         | Collapse All                                                                                                    |  |  |

the parent for nanomaterials will display at the top of the Browse View:

Ė---•

8/

e x 🕸

atoms chromophores electrons

Collapse Above

Collapse Below

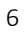

| Menu option       | Description                                                                                                    |
|-------------------|----------------------------------------------------------------------------------------------------|
|                   | <ul> <li>A contentials by property&gt;     <li>abrasion-resistant material</li> <li>acid</li> <li>base</li> <li>buffer</li> <li>chemical-resistant material</li> <li>chemicals</li> <li>corrosive material</li> <li>dielectric</li> <li>electrolytes</li> <li>hazardous substance</li> <li>heat resistant material</li> <li>imitative materials</li> <li>impurities</li> <li>inert material</li> <li>luminophore</li> <li>magnets</li> <li>pollutants</li> <li>pyroclastic material</li> </li></ul> |
| Show Use/Used For | Select to show / hide the display of <i>Use</i> and <i>Used For</i> terms. Simultaneously toggles the display of <i>Use</i> and <i>Used For</i> terms on the Hierarchy View tab.<br>See <i>Hierarchy View Tab</i> (page 9) for details.                                                                                                    |
| Expand All        | Expand all terms that have previously been expanded.                                                                                                    |
|                   | Only previously expanded terms are<br>expanded because a thesaurus can contain<br>more terms than can be loaded and<br>displayed in the Browse View in a<br>reasonable length of time.                                                                                                    |
| Expand Below      | Expand the right-clicked term to reveal its immediate child terms.                                                                                                    |
| Collapse All      | Collapse all expanded terms.                                                                                                    |
| Collapse Top      | Collapse the hierarchy to the highest level of the term that is right-clicked.                                                                                                    |
| Collapse Above    | Collapse the hierarchy to the immediate parent term of the term that is right-clicked.                                                                                                    |
| Collapse Below    | Collapse any children terms of the term that is right-clicked                                                                                                    |

### **View menu options**

The View menu has a number of options specific to the Browse View:

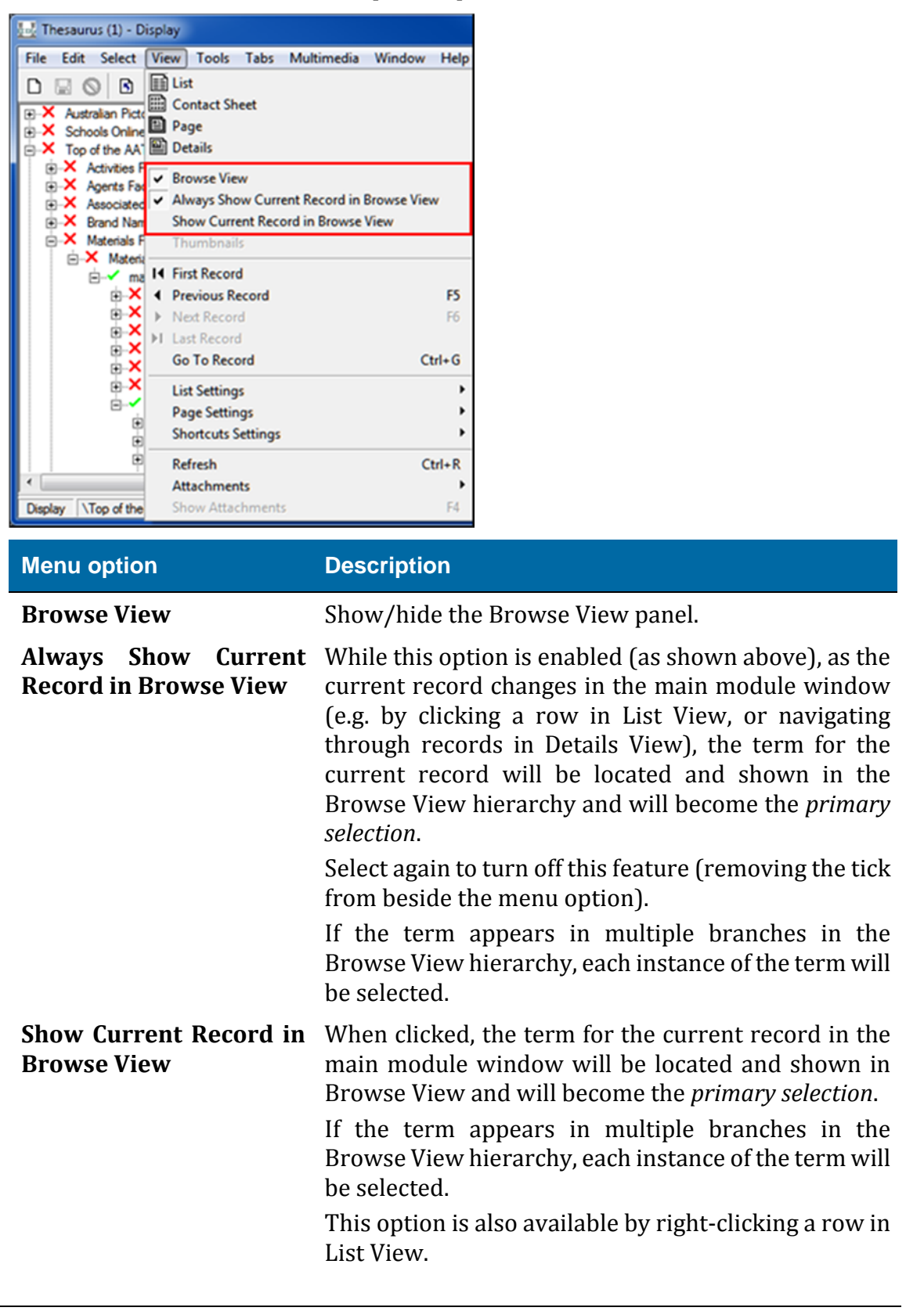

### $S \ E \ C \ T \ I \ O \ N \quad 2$

## **Hierarchy View tab**

The Hierarchy View tab displays the expanded thesaurus hierarchy for the term of the current record. In this example, we see the full hierarchy of the ions term:

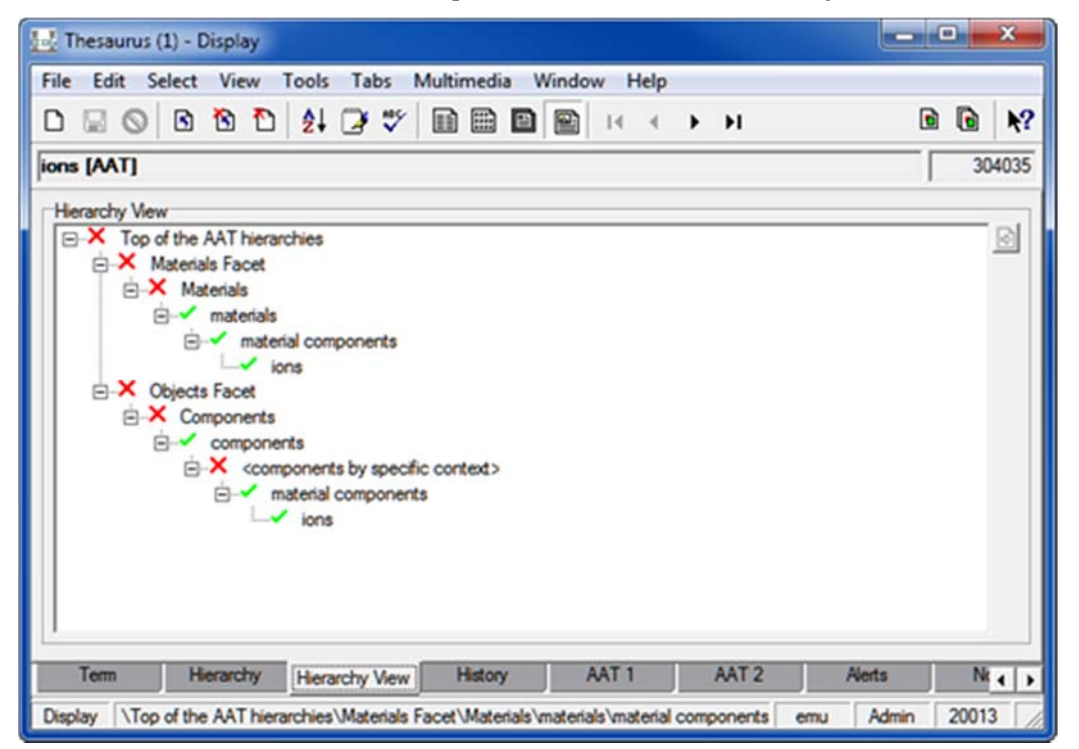

The Hierarchy View tab provides a visual representation of the hierarchy of a single term in a thesaurus. As such the Hierarchy View tab:

- Does not display the current term's child terms -AND-
- Only displays Use and Used for terms for the current term.

The Browse View does provide these two features.

As with the Browse View, multiple terms can be selected on the Hierarchy View tab using the Control (^) or Shift ( $\hat{u}$ ) keys while clicking with the mouse.

## Hierarchy View right-click menu options

Right-click the Hierarchy View to display a menu with options for interacting with a term and, more generally, the hierarchy:

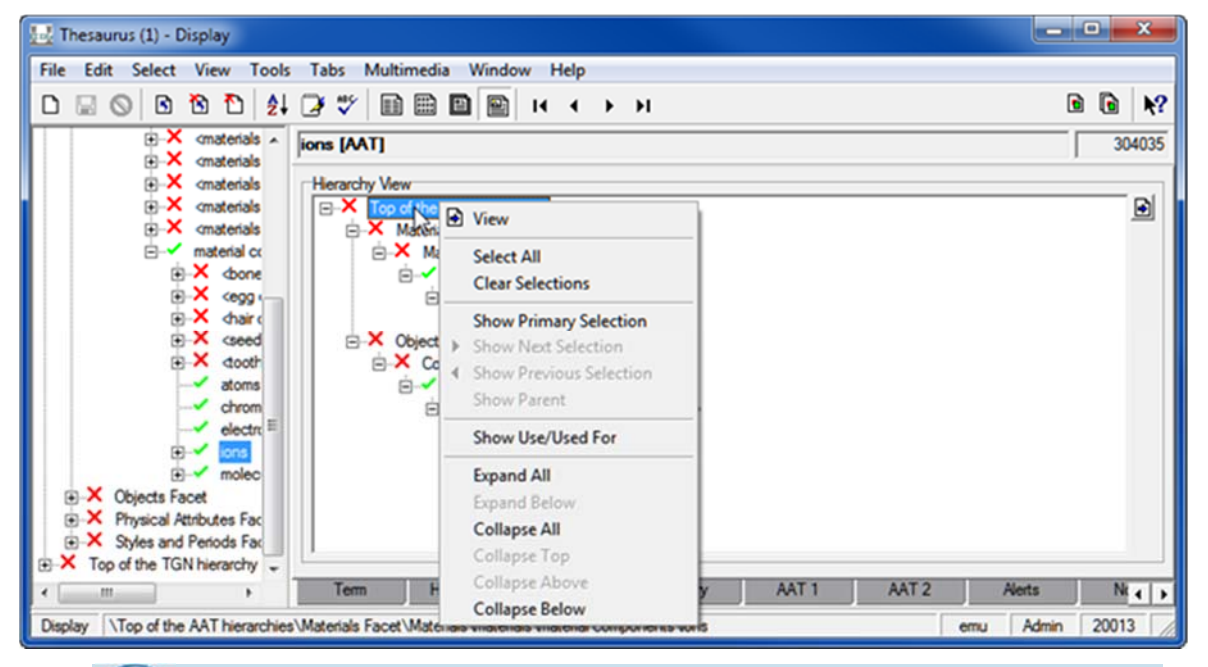

If an option is greyed out, it is not currently valid. It is not necessary to click a specific term in order to access the Browse View menu (you can click anywhere in the Browse View to access the menu); however some options are only valid when right-clicking a term.

#### The menu options are:

i

| Menu option            | Description                                                                                                    |
|------------------------|----------------------------------------------------------------------------------------------------|
| View                   | Select <b>View</b> (or use the <b>b</b> button) to open<br>another instance of the Thesaurus module and<br>display details of the selected term(s).                                                                          |
| Select All             | Selects all terms on the Hierarchy View tab.                                                                                                    |
| Clear Selections       | Clear the selection of terms on the Hierarchy View tab.                                                                                                    |
| Show Primary Selection | Locate and display the term that is the <i>primary selection</i> (page 3).                                                                                                    |
|                        | This option is useful if you have scrolled away from<br>the <i>primary selection</i> term on the Hierarchy View<br>tab. Right-click anywhere in the Hierarchy View<br>and select <b>Show Primary Selection</b> to locate the |

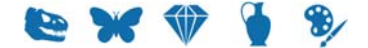

| Menu option             | <b>Description</b><br><i>primary selection</i> term on the Hierarchy View tab.                                                                                                    |  |  |  |
|-------------------------|----------------------------------------------------------------------------------------------------|--|--|--|
|                         |                                                                                                    |  |  |  |
| Show Next Selection     | Move to the next selected term and make it the <i>primary selection</i> .                                                                                                    |  |  |  |
|                         | When several terms have been selected this option<br>makes the next selected term the <i>primary selection</i> .<br>In the following example, ions is the <i>primary</i><br><i>selection</i> . Right-click anywhere in the Hierarchy<br>View and select <b>Show Next Selection</b> to make<br>Components the <i>primary selection</i> :           |  |  |  |
|                         | Herarchy Vew                                                                                                    |  |  |  |
|                         | Top of the AAT hierarchies Materials Facet Materials material components material components Objects Facet Components Components Components Components Material components material components material components material components material components material components                                                                    |  |  |  |
|                         | If you were to select <b>Show Next Selection</b> again,<br>the <i>primary selection</i> would loop back to the first<br>selected term, materials in this case.                                                                                                    |  |  |  |
| Show Previous Selection | Move to the previous selected term and make it the <i>primary selection</i> .                                                                                                    |  |  |  |
|                         | When several terms have been selected this option<br>makes the previous selected term the <i>primary</i><br><i>selection</i> . In the example above, ions is the <i>primary</i><br><i>selection</i> . Right-click anywhere in the Hierarchy<br>View and select <b>Show Previous Selection</b> to make<br>materials the <i>primary selection</i> . |  |  |  |
|                         | If you were to select <b>Show Previous Selection</b> again, the <i>primary selection</i> would loop back to the last selected term, components in this case.                                                                                                    |  |  |  |
| Show Parent             | Right-click a child term to reveal its immediate parent term. The parent term is displayed at the top of the Hierarchy View.                                                                                                    |  |  |  |
| Show Use/Used For       | Select to show / hide the display of <i>Use</i> and <i>Used</i><br><i>For</i> terms. Simultaneously toggles the display of<br><i>Use</i> and <i>Used For</i> terms on the Browse View panel.                                                                                                    |  |  |  |
| Expand All              | Expand all terms.                                                                                                    |  |  |  |
|                         |                                                                                                    |  |  |  |

| Menu option    | Description                                                                       |
|----------------|-----------------------------------------------------------------------------------|
| Expand Below   | Expand the right-clicked term to reveal immediate child terms.                    |
| Collapse All   | Collapse all expanded terms.                                                      |
| Collapse Top   | Collapse the hierarchy to the top-level of the term that is right-clicked.        |
| Collapse Above | Collapse the hierarchy to the immediate parent of the term that is right-clicked. |
| Collapse Below | Collapse any children terms of the term that is right-clicked                     |

## Index

#### B

Browse View • 1 Browse View right-click menu options • 3, 4

#### Η

Hierarchy View right-click menu options • 12 Hierarchy View tab • 1, 3, 7, 11

### Т

The primary selection • 3, 12

V

View menu options • 8